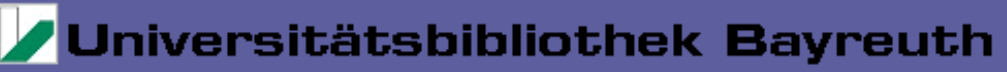

### Hilfe zu den SunRay-Terminals

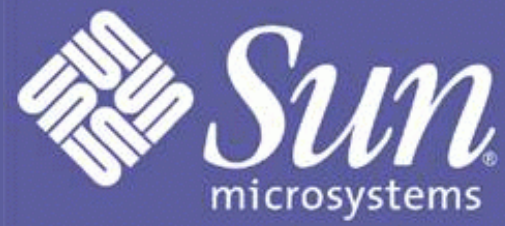

### Login

Die Anmeldung erfolgt mit Ihrer Benutzernummer der Bibliothek (017..). Das Kennwort ist identisch mit dem für die Selbstbedienungsfunktionen des Infoguide.

Hinweise für bereits existierende Benutzer

### Verwendung von USB-Sticks

Benutzen Sie bitte den Front-USB-Slot für Ihre Sticks. Warten Sie ca. 15 Sekunden. Doppelklicken Sie das Icon 'USB-Stick aktivieren'.

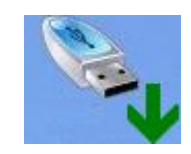

Auf dem Desktop erscheint ein Icon 'USB1', Doppelklick auf dieses Icon zeigt die Dateien auf Ihrem Stick. Zudem erscheint in Ihrem Documents-Ordner ein neuer Ordner USB1.

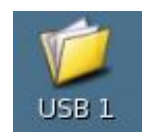

Zum Abmelden Ihres Sticks, wählen Sie '*USB-Stick entfernen*', wenn das Symbol '*USB1*' und der Uhrcursor verschwunden sind, können Sie den Stick entfernen. **Hinweis: Das Licht am Stick geht nicht aus.** 

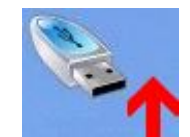

### Drucken vom USB-Stick an den öffentlichen Druckstationen

Die zu druckenden Dateien müssen im Wurzelverzeichnis des USB-Sticks liegen, da sonst die PDF Direktdruckfunktion der Druckstationen nicht genutzt werden kann.

Gehen sie nach den an den Druckstationen aushängenden Anleitungen vor.

### **Der Documents-Ordner**

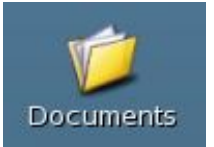

Der Documents-Ordner ist der Standardspeicherort für Ihre Dateien.

Sollten gespeicherte Dateien bei geöffnetem Ordner nicht sofort sichtbar sein, verwenden Sie bitte den Knopf 'Erneut laden'.

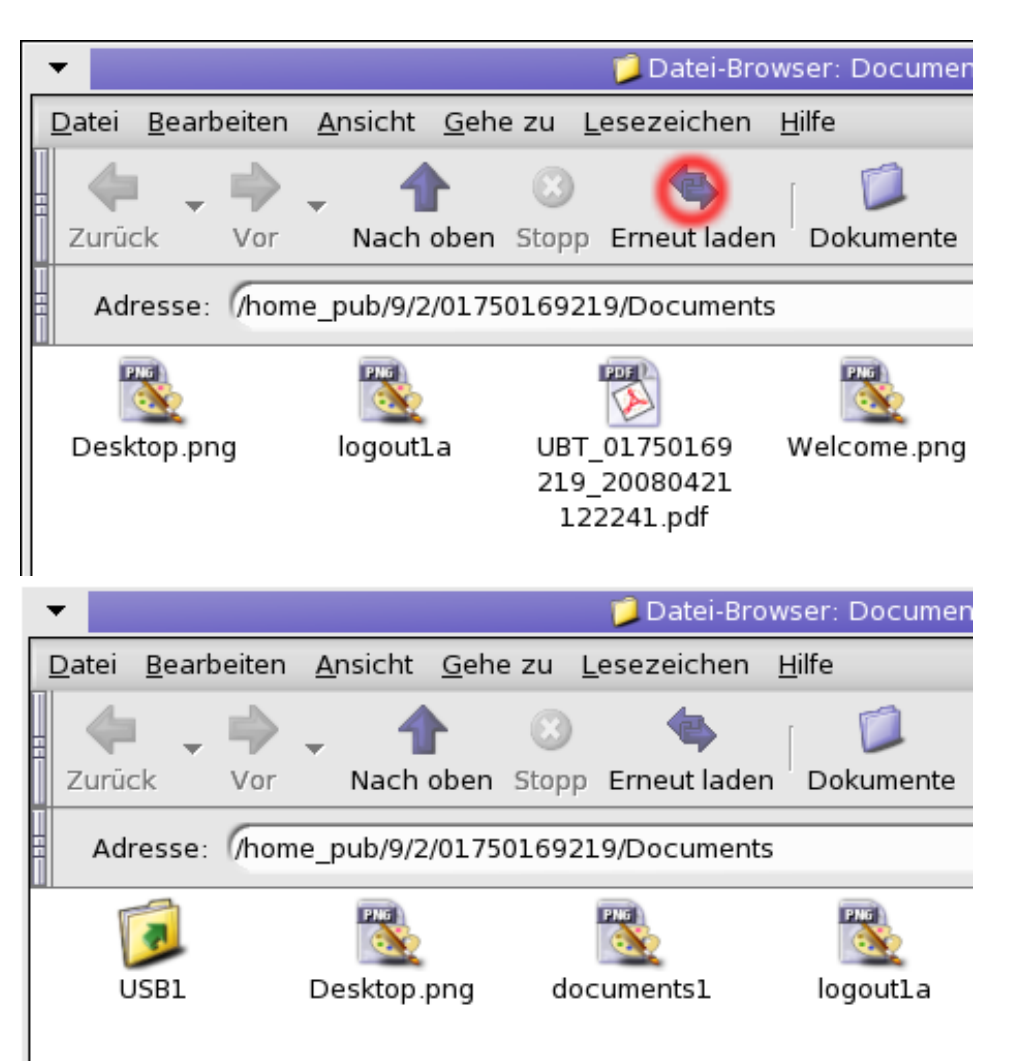

### Webbrowser

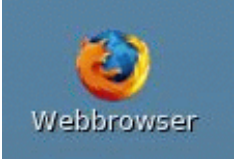

Doppelklick auf das Webbrowser-Symbol startet den Mozilla Firefox.

#### Drucken aus dem Browser

Unter 'Datei - Drucken' können Sie die angezeigte Webseite drucken.

|          |                                                                                                    |                                                          | 🥹 Univer          |
|----------|----------------------------------------------------------------------------------------------------|----------------------------------------------------------|-------------------|
| Da       | itei <u>B</u> earbeiten                                                                                                    | <u>A</u> nsic                                            | ht <u>C</u> hroni |
| 1        | <u>N</u> eues Fenster                                                                                                    |                                                          | Strg+N            |
| Ν        | Neuer <u>T</u> ab<br>Adrosso öffnor                                                                                                    |                                                          | Strg+T            |
| <u>4</u> | <u>A</u> dresse oπnen<br>Datei öffnen                                                                                                    |                                                          | Strg+L<br>Strg+O  |
| 5        | <u>S</u> chließen                                                                                                    |                                                          | Strg+W            |
| 5<br>    | Seite speichern <u>u</u><br>_ink senden                                                                                                    | <u>u</u> nter                                            | Strg+S            |
| 5        | 5 <u>e</u> ite einrichten<br>Druck <u>v</u> orschau                                                                                                    |                                                          |                   |
|          | <u>D</u> rucken                                                                                                    |                                                          | Strg+P            |
| <u> </u> | mportieren                                                                                                    |                                                          |                   |
|          | Offline arbeiten                                                                                                    |                                                          |                   |
| Ē        | <u>B</u> eenden                                                                                                    |                                                          |                   |
| •        |                                                                                                    |                                                          |                   |
| _ [      | Drucker — —                                                                                                    |                                                          |                   |
|          | Didekei                                                                                                    |                                                          |                   |
|          | Drucke                                                                                                    | rname:                                                   | PostScrip         |
|          | Drucker<br>Drucker-Beschre                                                                                                    | rname:<br>eibung:                                        | PostScrip         |
|          | Drucker<br>Drucker-Beschre<br>Druckbereich —                                                                                                    | rname:<br>eibung:                                        | PostScrip         |
|          | Drucker<br>Drucker-Beschre<br>Druckbereich —<br>S Alle Seiten                                                                                          | rname:<br>eibung:                                        | PostScrip         |
|          | Drucker<br>Drucker-Beschre<br>Druckbereich —<br>Alle Seiten<br>Seiten von                                                                              | rname:<br>eibung:                                        | PostScrip         |
|          | Drucker-Beschre<br>Druckbereich —<br>Seiten von<br>Auswahl                                                                                             | rname:<br>eibung:                                        | PostScrip         |
|          | Drucker<br>Drucker-Beschro<br>Druckbereich —<br>Alle Seiten<br>Seiten von<br>Auswahl<br>Frames drucken                                                 | rname:<br>eibung:                                        | PostScrip         |
|          | Drucker<br>Drucker-Beschro<br>Druckbereich —<br>Alle Seiten<br>Seiten von<br>Auswahl<br>Frames drucken<br>Wie am Bildso                                | rname:<br>eibung:                                        | D bis (1          |
|          | Drucker<br>Drucker-Beschro<br>Druckbereich —<br>Alle Seiten<br>Seiten von<br>Auswahl<br>Frames drucken<br>Wie am Bildso<br>Ausgewählter                | rname:<br>eibung:<br>1<br>chirm ar                       | D bis (1          |
|          | Drucker<br>Drucker-Beschre<br>Druckbereich —<br>Alle Seiten<br>Seiten von<br>Auswahl<br>Frames drucken<br>Wie am Bildso<br>Ausgewählter<br>Jeden Frame | rname:<br>eibung:<br>1<br>chirm ar<br>h Frame<br>separat | PostScrip         |

Die Drucken-Funktion im Firefox erzeugt eine pdf-Datei mit dem Namen UBT\_<Nutzername>\_<Datum>\_<Uhrzeit>.pdf in Ihrem Homeverzeichnis (Documents), diese können Sie durch Rechtsklick auf die Datei - Rename umbenennen.

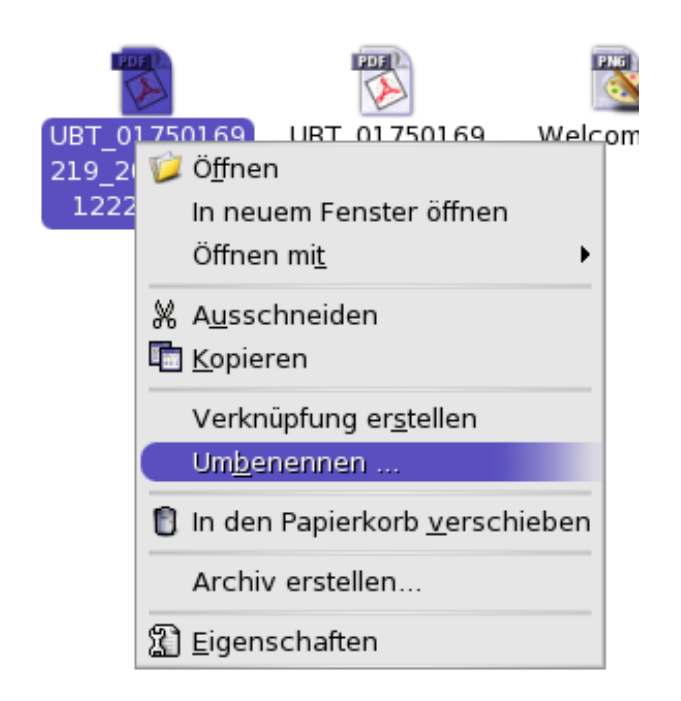

Die Dateien können Sie dann auf Ihren USB-Stick ziehen oder von zu Hause über ein ftp-Programm (z.B. WS-FTP) abholen.

Das Login über einen Browser erfolgt durch Eingabe der Adresse *ftp://017......@btu1xb.ub.uni-bayreuth.de* (017...... stellt dabei Ihre Benutzernummer dar). \_

Nähere Informationen zum Transferieren der im Homeverzeichnis gespeicherten Daten auf andere Rechner (nach Hause oder PC-POOL)

### **CD-ROM-Datenbanken**

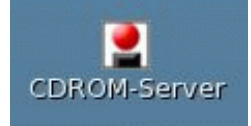

Doppelklick auf das CDROM-Server-Icon stellt eine Verbindung zum Citrix-CDROM-Server her.

| •                                                                                                    | 6 CDROM                                                                                                    | -Server        |                                                                                                    | _ I                                                                                                    | $\square \times$                                                                                                    |
|----------------------------------------------------------------------------------------------------|----------------------------------------------------------------------------------------------------|----------------|----------------------------------------------------------------------------------------------------|----------------------------------------------------------------------------------------------------|----------------------------------------------------------------------------------------------------|
| BTUON4 - Ultra <sup>∗</sup> Net Client 4.00<br>∐ser Application ⊻iew <u>H</u> elp                                                                                                    |                                                                                                    |                |                                                                                                    |                                                                                                    |                                                                                                    |
| User Application View Help<br>Ausländische Bibliografien<br>Deutsche Bibliografien<br>Lexika, Biografien, Wörterbücher<br>Angewandte Naturwissenschafter<br>Geowissenschaften<br>Mathematik/Physik<br>Pädagogik und Philosophie<br>Politik, Geschichte, Ethnologie un<br>Rechtswissenschaft<br>Sportwissenschaft/Medizin<br>Sprach- und Literaturwissenschaft<br>Theologie<br>Wirtschafts- und Sozialwissenschaft | • IIII       I         Title       Biochemie         So ChemDAT       Chemie         Chemie       Chemie         Crc       CRES         CRES       Giftliste         HandNat       Landolt         RetroDIC       RetroDIC         Ullmann       Spektrum Lexit | kon der Bioche | Description<br>Spektrum Lexikon de<br>Merck Sicherheitsda<br>Spektrum Lexikon de<br>Polymeric Materials E<br>Current Research W<br>Poggendorff - Handv<br>Landolt-Börnstein Co<br>Mc Graw-Hill Multime<br>Wörterbuch Umweltt<br>Ullmann's Encyclope | er Biochemie<br>tenblätter 2006/2<br>er Chemie<br>Incyclopedia<br>orldwide<br>vörterbuch der ex<br>mprehensive Ind<br>echnik 2000<br>edia of Industrial C | Type<br>Application<br>Application<br>Application<br>Application<br>Application<br>Application<br>Application<br>Application<br>Application<br>Application<br>Application<br>Application<br>Application |
|                                                                                                    |                                                                                                    |                |                                                                                                    |                                                                                                    |                                                                                                    |
|                                                                                                    |                                                                                                    |                |                                                                                                    |                                                                                                    |                                                                                                    |

Wählen Sie im linken Fenster die Kategorie und starten Sie Ihre Recherche im rechten Fenster durch Doppelklick auf die entsprechende Datenbank.

Recherche-Ergebnisse können aus den meisten Datenbanken unter Laufwerk Q: abgespeichert werden. Der dazugehörige Rechner ist über ein ftp-Programm oder mit einem Browser unter der Adresse <u>ftp://btu0x9.ub.uni-</u> <u>bayreuth.de/pub/</u> auch von zu Hause erreichbar.\_

Nähere Informationen zum Transferieren der auf Laufwerk Q: gespeicherten Daten auf andere Rechner (nach Hause oder PC-POOL)

## Abmelden

Klicken Sie Aufrufen und dann < Benutzernummer> abmelden, bestätigen Sie im erscheinenden Fenster mit 'OK'.

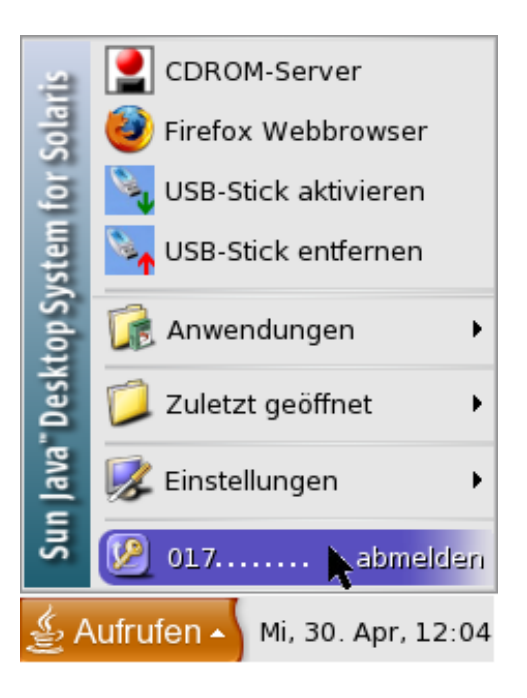

Melden Sie sich bitte unbedingt ab, damit Ihre Kennung nicht mißbraucht werden kann, . Haben Sie dabei Probleme, z. B. weil der Browser nicht mehr reagiert, melden Sie sich bitte an der Theke der Bibliothek unter Angabe der Nummer des SunRay (Aufkleber auf dem Gerät) und Ihrer Benutzernummer.

#### Weitere Hinweise

#### • Bildschirm bleibt schwarz, Gerät reagiert nicht:

Finden Sie ein Gerät vor, dessen Bildschirm schwarz ist und trotz einer Eingabe auf der Tastatur nicht reagiert, dann drücken Sie bitte die Taste "Strg" und die Taste mit der Mondsichel (oben rechts) gleichzeitig. Sollte sich dann immer noch nichts tun, wenden Sie sich bitte an das Thekenpersonal.

Letzte Änderung: 30.04.08

J. Baumgarten, RZ

### Hilfe zu den SunRay-Terminals

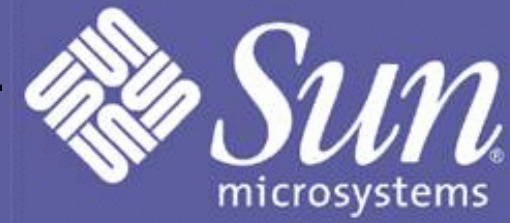

### Anmeldung eines bereits existierenden Benutzers

Die Dateien in Ihrem Homeverzeichnis werden bei der ersten Anmeldung am neuen System übernommen.

Nach dem ersten Login erscheint ein Welcome-Bildschirm, den Sie ohne Weiteres schließen können.

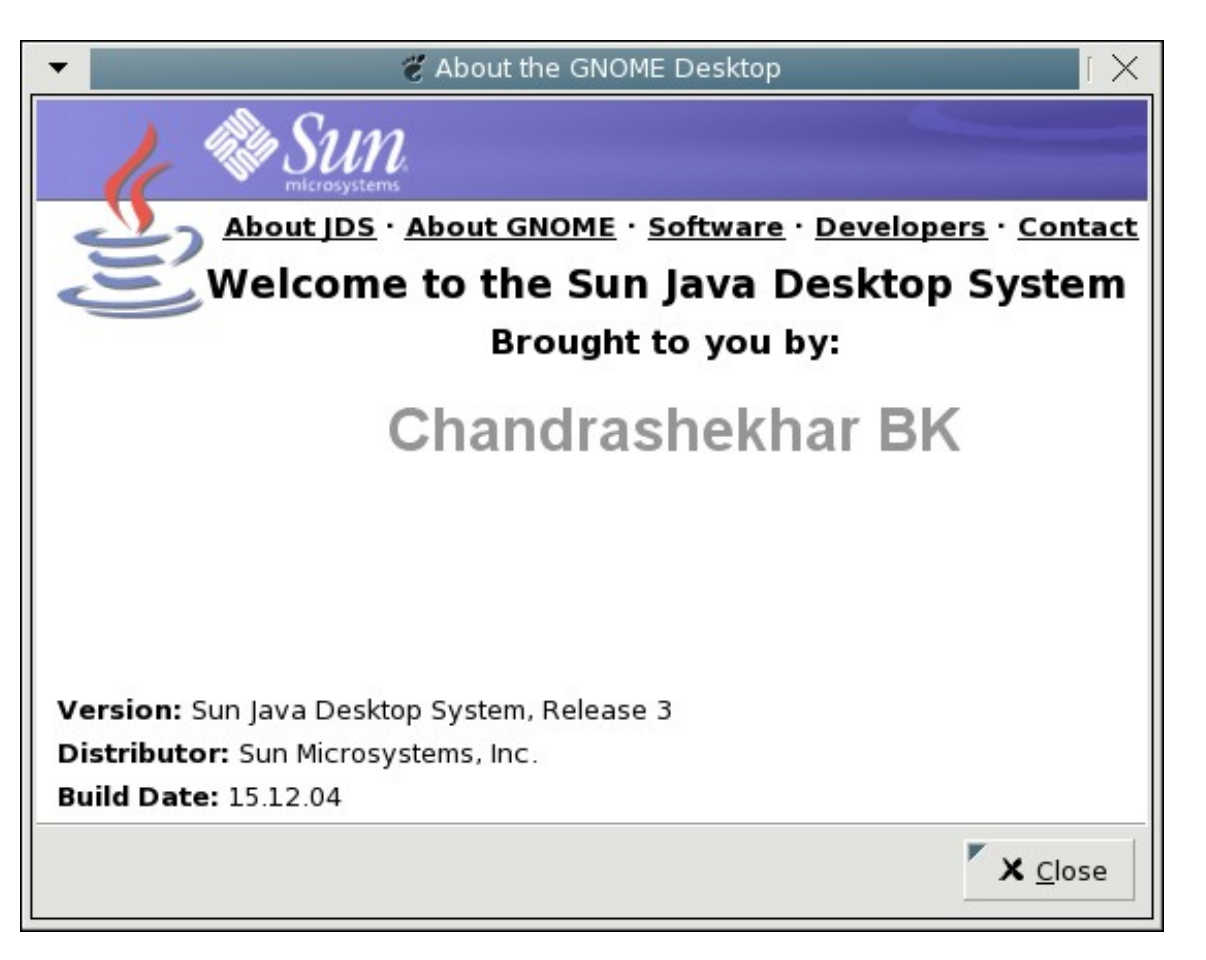

Beim ersten Start des Firefox-Browsers haben Sie die Möglichkeit, Ihre Favoriten aus dem alten System zu übernehmen.

| ▼ 🕘 Import Wizard                                                         | X |
|---------------------------------------------------------------------------|---|
| Import Settings and Data                                                  | ٩ |
| Import Preferences, Bookmarks, History, Passwords and other data<br>from: |   |
| Metscape 6, 7 or Mozilla 1.x                                              |   |
| O Netscape <u>4</u> .x                                                    |   |
| O <u>D</u> on't import anything                                           |   |
| Cancel <u>N</u> ex                                                        | t |

Klicken Sie Next.

| -                           | 🕽 Import Wizard   |              | X I          |
|-----------------------------|-------------------|--------------|--------------|
| Home Page Selection         |                   |              | ٩            |
| Please select the home pag  | ge you wish to us | se:          |              |
| C Firefox Start, a fast hom | e page with built | -in search   |              |
| Import your home page       | from Netscape 6   | /7/Mozilla   |              |
|                             |                   |              |              |
|                             |                   |              |              |
|                             |                   |              |              |
|                             |                   |              |              |
|                             |                   |              |              |
|                             |                   |              |              |
|                             |                   |              |              |
|                             |                   |              |              |
|                             | Cancel            | <u>B</u> ack | <u>N</u> ext |

Markieren Sie 'Import your Home page......', klicken Sie Next und schließen den Dialog im nächsten Fenster mit Finish ab.

Wählen Sie Firefox als Ihren Standardbrowser.

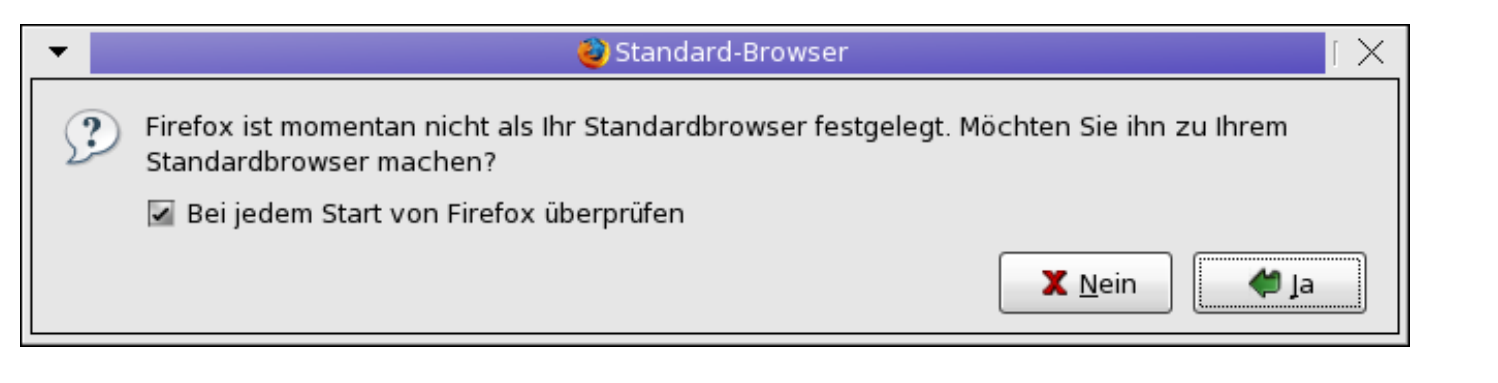

Letzte Änderung: 30.04.08

J. Baumgarten, RZ

Abruf der im Homeverzeichnis gespeicherten Daten von zu Hause oder aus dem PC-Pool

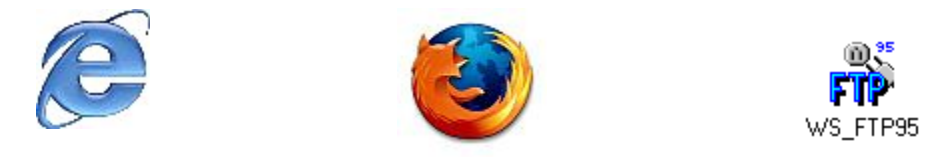

#### 1. Internet Explorer

Öffnen Sie Ihren Browser und schreiben Sie *ftp://017......@btu1xb.ub.uni-bayreuth.de* in die Adresszeile wobei die Punkte Platzhalter für Ihre Benutzernummer darstellen (siehe Abb.):

| C Windows | Internet Explorer                   |  |
|-----------|-------------------------------------|--|
| 00-       | Irp://017@btu1xb.ub.uni-bayreuth.de |  |

Drücken Sie Enter.

Tragen Sie Ihr Bibliothekspasswort in die Kennwort-Zeile ein und klicken Sie dann auf Login.

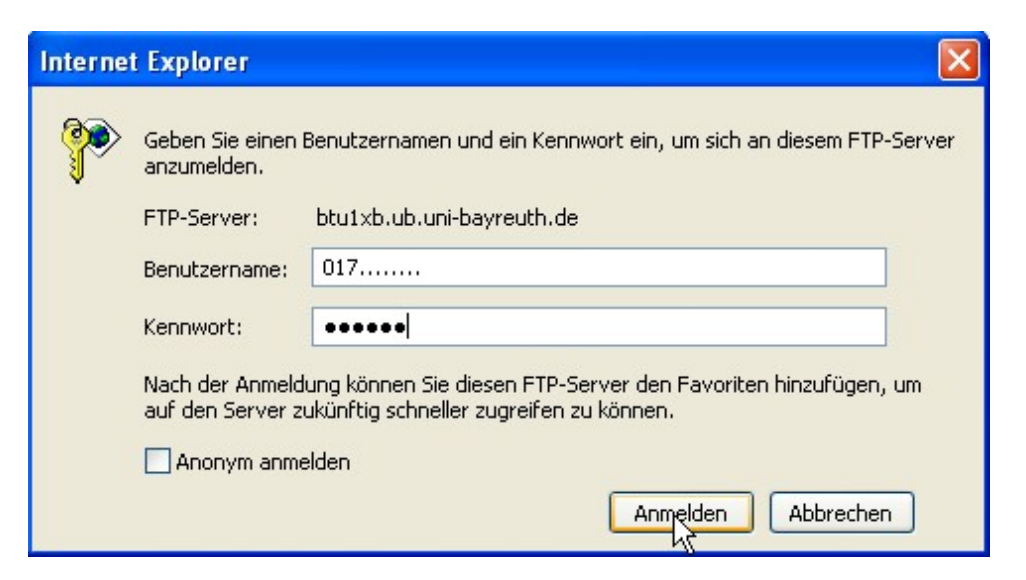

Das nun erscheinende Fenster ist das Stammverzeichnis des ftp-Servers. Klicken Sie auf Seite in Ihrer Befehlsleiste und wählen Sie FTP-Site in Windows Explorer öffnen.

| C FTP-Sta                                                                                                    | mmverzeichn                                                                                                    | is auf btu1xb.ub.uni-bayreuth.de - Windows In                                                                                                    | iternet Explorer                                                                                                    |                            |                   |
|----------------------------------------------------------------------------------------------------|----------------------------------------------------------------------------------------------------|----------------------------------------------------------------------------------------------------|----------------------------------------------------------------------------------------------------|----------------------------|-------------------|
| 00                                                                                                    | 🖌 🙋 ftp://btu1                                                                                                    | xb.ub.uni-bayreuth.de/                                                                                                    | Google                                                                                                    |                            | P -               |
| Google                                                                                                    | G                                                                                                    | 💙 Los geht's! 🚸 🍏 M 🔻 🔮 👻 😭                                                                                                    | Lesezeichen 👻 🔊 46 blockiert 🖗                                                                                                    | » (                        | 🔵 Einstellungen 🗸 |
| 😭 🍄                                                                                                    | 6 FTP-Stammver                                                                                                    | rzeichnis auf btu1xb.ub.uni-bayreuth.de                                                                                                    | 🗿 • 🔊 • (                                                                                                    | 🖶 🕇 🛃 Seite -              | • 💮 Extras 🔹 »    |
|                                                                                                    |                                                                                                    |                                                                                                    | Neues Fenster                                                                                                    | Strg+N                     | ^                 |
| FTP-                                                                                                    | Stammve<br>Sie auf Seite u                                                                                                    | erzeichnis auf btu1xb.ub.uni-<br>nd anschließend auf FTP-Site in Windows-Ex                                                                                                    | Ausschneiden<br>Kopieren<br>Einfügen                                                                                                    | Strg+X<br>Strg+C<br>Strg+V | s Explorer        |
| zu öffnen<br>01/01/1<br>01/01/1<br>01/01/1<br>01/01/1<br>01/01/1<br>01/01/1<br>01/01/1<br>09/28/2<br>08/15/2<br>01/01/1 | 980 12:00<br>980 12:00<br>980 12:00<br>980 12:00<br>980 12:00<br>980 12:00<br>980 12:00<br>980 12:00<br>980 12:00<br>007 12:00<br>980 12:00 | 567 <u>27 17:38 .cshrc</u><br>Verzeichnis <u>28 13:44 .ssh</u><br>Verzeichnis <u>27 17:24 .sunw</u><br><u>265 <u>27 17:38 .tcshrc</u><br/><u>9 27 17:06 bin</u><br/>Verzeichnis <u>28 15:41 dev</u><br/>Verzeichnis <u>28 15:41 dev</u><br/>Verzeichnis <u>28 15:41 etc</u><br/>Verzeichnis <u>export</u><br/>Verzeichnis <u>15:41 home</u></u> | Speichern unter<br>Seite über E-Mail senden<br>Link über E-Mail senden<br>Mit Microsoft Word bearbeiten<br>Zoom<br>Textgröße<br>Codierung<br>Quelltext anzeigen<br>Sicherheitsbericht<br>FTP-Site in Windows-Explorer ö<br>Datenschutzrichtlinie | ffnen<br>eite              |                   |
| 01/01/1<br>09/28/2<br>09/28/2<br>01/01/1<br>09/28/2<br>09/28/2<br>04/10/2<br>09/28/2                                    | 980 12:00<br>007 12:00<br>980 12:00<br>007 12:00<br>007 12:00<br>007 12:00<br>008 02:17<br>007 12:00                                        | Verzeichnis 23 18:30 home_pub<br>Verzeichnis <u>lib</u><br>Verzeichnis <u>mnt</u><br>Verzeichnis 28 15:41 net<br>Verzeichnis <u>opt</u><br>Verzeichnis <u>platform</u><br>Verzeichnis <u>proc</u><br>Verzeichnis <u>sbin</u>                                                                                                    |                                                                                                    |                            | ~                 |
| Fertig                                                                                                    |                                                                                                    |                                                                                                    | 😜 Internet                                                                                                    |                            | 💐 100% 🔻 .        |

Es erscheint das folgende Fenster:

#### Anmelden als

| ?                                                                                                    | Eine anonyme A<br>wurde nicht akze    | meldung wird vom Server nicht zugelassen oder die E-Mail-Adresse<br>ptiert. |  |  |  |  |  |  |  |
|----------------------------------------------------------------------------------------------------|---------------------------------------|-----------------------------------------------------------------------------|--|--|--|--|--|--|--|
|                                                                                                    | FTP-Server: btu1xb.ub.uni-bayreuth.de |                                                                             |  |  |  |  |  |  |  |
|                                                                                                    | Benutzername: 017                     |                                                                             |  |  |  |  |  |  |  |
|                                                                                                    | Kennwort:                             |                                                                             |  |  |  |  |  |  |  |
| <ul> <li>Nach der Anmeldung können Sie diesen FTP-Server den Favoriten hinzufügen, auf den Server zukünftig schneller zugreifen zu können.</li> <li>Kennwörter oder Dateien werden durch FTP nicht verschlüsselt oder codiert, be sie an den Server gesendet werden. Verwenden Sie Webordner (WebDAV), um Kennwörter und Daten zu schützen.</li> <li>Weitere Informationen über Webordner verwenden.</li> </ul> |                                       |                                                                             |  |  |  |  |  |  |  |
|                                                                                                    | Anonym anmelden                       |                                                                             |  |  |  |  |  |  |  |
|                                                                                                    |                                       | Anmelden Abbrechen                                                          |  |  |  |  |  |  |  |

Sie müssen leider nochmal Ihre Daten eingeben, sonst funktioniert es mit dem IE nicht. Es erscheint Ihr Home-Verzeichnis.

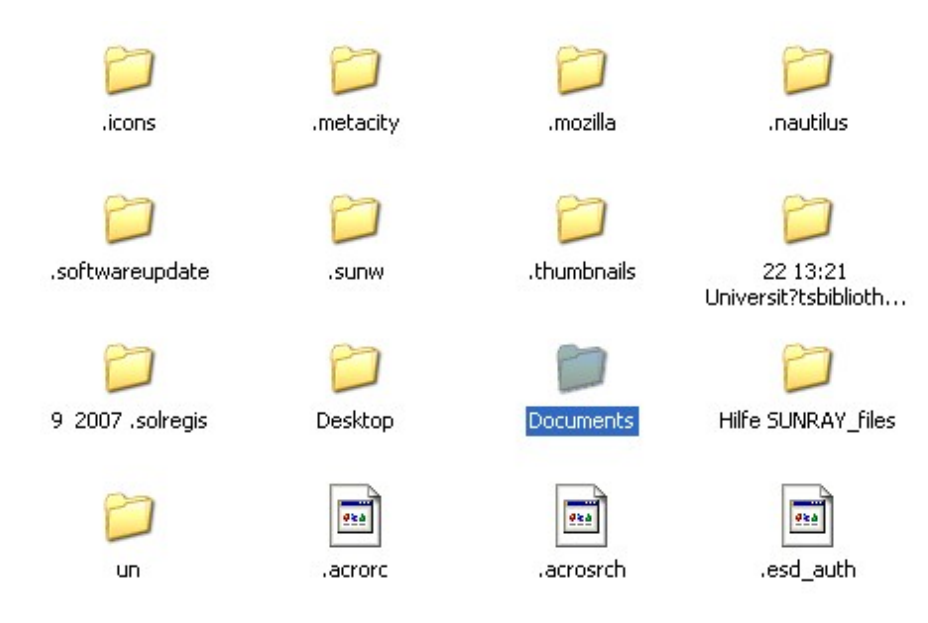

Wählen Sie den Ordner Documents, er enthält Ihre Daten.

Verändern oder löschen Sie bitte keine Dateien oder Ordner, die mit einem Punkt beginnen, dies sind Systemdateien. Rechtsklick auf eine von Ihnen gewünschte Datei öffnet folgendes Kontextmenü:

|       |                                      |    | Nach einem Ordner durchsuchen                          | <u>?</u> × |
|-------|--------------------------------------|----|--------------------------------------------------------|------------|
|       |                                      |    | Kopieren der ausgewählten Objekte in den Ordner:       |            |
|       |                                      |    | Desktop<br>Desktop<br>Arbeitsplatz<br>Netzwerkumgebung |            |
| *     | Õffnen                               | 1  |                                                        |            |
| fp.gi | Kopieren nach Ordner                 |    |                                                        |            |
|       | Ausschneiden<br>Kopieren<br>Einfügen | 13 |                                                        |            |
|       | Löschen<br>U <u>m</u> benennen       |    | Ordner: Eigene Dateien                                 | _          |
|       | Eigen <u>s</u> chaften               |    | OK Abbrechen Neuer Q                                   | rdner      |

Unter Kopieren nach Ordner können Sie sich einen Speicherplatz auf Ihrem lokalen Rechner wählen.

#### 2. Firefox

Öffnen Sie Ihren Browser und schreiben Sie *ftp://017......@btu1xb.ub.uni-bayreuth.de* in die Adresszeile wobei die Punkte Platzhalter für Ihre Benutzernummer darstellen (siehe Abb.):

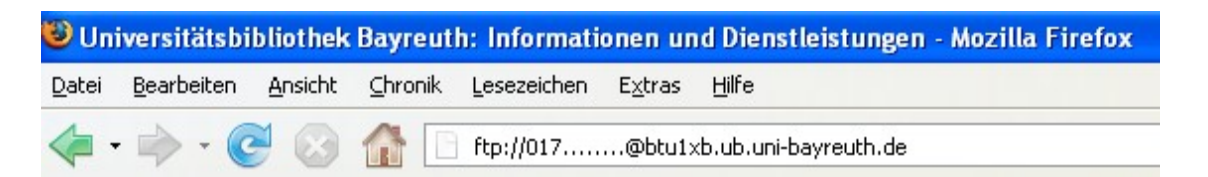

Tragen Sie Bibliotheksbenutzer-Passwort in das Password Entry Dialog-Fenster ein und bestätigen Sie mit OK.

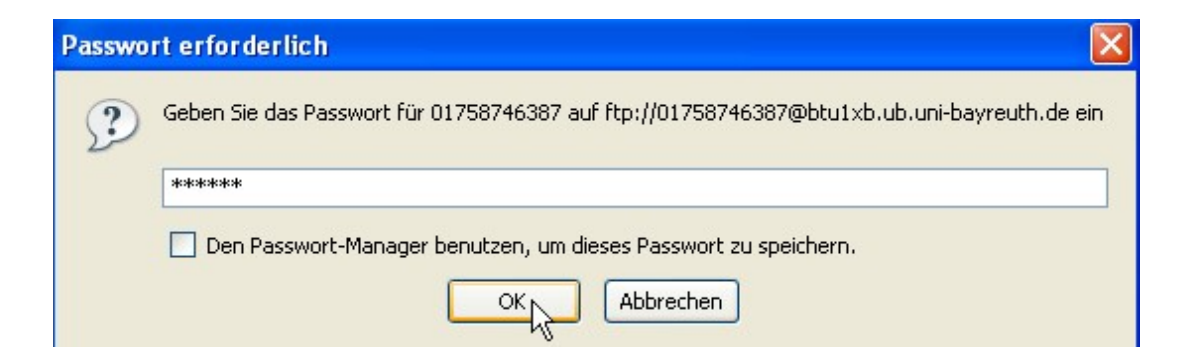

Es öffnet sich nun ein Fenster mit Ihrem Homeverzeichnis. Verändern oder löschen Sie bitte keine Dateien oder Ordner, die mit einem Punkt beginnen, dies sind Sytemdaten.

| .Xdefaults       | 1     | KB | 08.11.2007 | 09:51:00 |
|------------------|-------|----|------------|----------|
| Duttons.gif      | 6     | KB | 03.01.2003 | 00:00:00 |
| Core             | 63319 | KB | 11.04.2008 | 09:18:00 |
| Desktop          |       |    | 11.04.2008 | 09:37:00 |
| Documents        |       |    | 11.04.2008 | 09:40:00 |
| fp2.ras          | 19    | KB | 06.11.2000 | 00:00:00 |
| hallo-index.html | 10    | KB | 14.02.2002 | 00:00:00 |
| nsmail           |       |    | 03.01.2003 | 00:00:00 |

Wählen Sie den Ordner Documents, er enthält Ihre Daten.

| Screenshot-Wfica.png                                                                              | 25 KB 11.04.2008 09:30:00 |
|---------------------------------------------------------------------------------------------------|---------------------------|
| Welcome.png                                                                                       | 50 KB 11.04.2008 09:18:00 |
| Link in neuem Eenster<br>Link in neuem Iab öffr<br>Link in IE Tab öffnen<br>Link mit externer Anw | öffnen nen endung öffnen  |
| Lesezeichen für dieser<br>Ziel speichern unter                                                    | n Link hinzufügen         |
| Link senden                                                                                       |                           |
| Eigenschaften                                                                                     |                           |

### 3. FTP am Beispiel von WS-ftp

Öffnen Sie Ihr ftp-Programm und nehmen Sie bei Eigenschaften der Session die folgenden Einstellungen vor:

|                      |          |                   |                        |           |                     | /      |  |
|----------------------|----------|-------------------|------------------------|-----------|---------------------|--------|--|
| TP WS_FTP LE         |          |                   |                        |           |                     |        |  |
| Local System         |          |                   |                        |           | Remot               | te Sit |  |
| C:\Programme\WS      | FTF      |                   |                        |           | <b>T</b>            | _      |  |
|                      |          |                   |                        |           |                     |        |  |
| A Name               |          | D-to I            | e:                     |           |                     |        |  |
| <b>1</b>             |          | Eigenschaften von | Session                |           | ?                   | ×      |  |
| 🔛 complete.wav       | 20010    | General Startun   | Advanced   Fire        | ewall     |                     |        |  |
| connect.wav          | 20010    | 1                 |                        |           |                     | -1     |  |
| error.wav            | 20010    | Profile N         | a <u>m</u> e: BIB Home | 3         | ▼ New               |        |  |
| whatsnew txt         | 20010    | Heat Name /Add    |                        | 76 100    | Delete              | 11     |  |
| WW WS FTP.hlp        | 20010    | Hust Mane/Add     | iess. [132.100.7       | 0.100     | Delete              | 111    |  |
| WS_FTP.ini           | 20010    | Host <u>T</u>     | ype: Automatic         | : detect  | •                   |        |  |
| 🕼 WS_FTP95.exe       | 20010    |                   |                        |           |                     |        |  |
| WSFTP32.dll          | 20010    | <u>U</u> se       | r ID: 101750169        | 3219      | I <u>A</u> nonymous |        |  |
| [_a_]                |          | Passw             | vord: ********         |           | Save Pwd            |        |  |
|                      |          | -                 | ,                      |           |                     |        |  |
| [-e-]                |          | A <u>c</u> co     | ount:                  |           |                     |        |  |
| <u></u>              |          | C                 |                        |           |                     |        |  |
|                      |          |                   |                        |           |                     |        |  |
| WINCOCK DUL VIGECAR  | 20       |                   |                        | . 1.0     | . []                | -1     |  |
| WINSUCK.DEL. WINSOCK | 113 Copu |                   | JK Abbi                | echen Ube | ernehmen Hilfe      |        |  |
| -                    | 1        |                   | 1                      |           |                     |        |  |
| <u>C</u> onnect      |          | Ca <u>n</u> cel   | Log\                   | Vnd       | <u>H</u> elp        |        |  |

Bestätigen Sie mit OK.

| 1. WS_FTP LE 132.180.76.                                                                                                    | 180                                                                                                    |                                                                                        |         |                                                               |              |                                                    |                                                                                 |                                                                                                    |                                                                                                    |                                                                                          |               | _ 🗆 🗵                                                           |
|----------------------------------------------------------------------------------------------------|----------------------------------------------------------------------------------------------------|----------------------------------------------------------------------------------------|---------|---------------------------------------------------------------|--------------|----------------------------------------------------|---------------------------------------------------------------------------------|----------------------------------------------------------------------------------------------------|----------------------------------------------------------------------------------------------------|------------------------------------------------------------------------------------------|---------------|-----------------------------------------------------------------|
| Local System                                                                                                    |                                                                                                    |                                                                                        |         |                                                               | 1 [          | Remote Site                                        |                                                                                 |                                                                                                    |                                                                                                    |                                                                                          |               |                                                                 |
| C:\Programme\WS_H                                                                                                    | FTP                                                                                                    |                                                                                        |         | •                                                             |              | /home_p                                            | ıЪ∕9/2/01;                                                                      | 750169219                                                                                                    |                                                                                                    |                                                                                          | 20            |                                                                 |
| ^ Name                                                                                                    | Date                                                                                                    | Size                                                                                   | c       | ChgDir                                                        |              | ^                                                  | Name                                                                            | Date                                                                                                    |                                                                                                    | Size                                                                                     |               | ChgDir                                                          |
| ▲<br>Complete.wav<br>connect.wav<br>connect.wav<br>remove.exe<br>whatsnew.txt<br>WS_FTP.hlp<br>WS_FTP.ini<br>WS_FTP.IOG<br>WS_FTP95.exe<br>WSFTP32.dll<br>[-a-]<br>[-c-]<br>[-c-]<br>[-d-] | 20010710 14:59<br>20010710 14:59<br>20010710 14:59<br>20010710 14:59<br>20010710 14:59<br>20010710 14:59<br>20010710 14:59<br>20010919 13:46<br>20010919 13:46<br>20010710 14:59<br>20010710 14:59 | 12118<br>14354<br>10008<br>102912<br>6699<br>246726<br>1532<br>140<br>428032<br>368128 |         | MkDir<br>View<br>Exec<br>ename<br>)elete<br>efresh<br>Dirlnfo | <<br>->      | L<br>dt<br>fm<br>hotja<br><br><br><br><br><br><br> | ava<br>lient<br>cape<br>egis<br>ebasket<br>rc<br>srch<br>c<br>ofile<br>n<br>cap | 20010904<br>20001115<br>20001030<br>20010904<br>20001116<br>20001115<br>20001215<br>20001030<br>20001030<br>20001030<br>20001030 | 15:54<br>00:00<br>00:00<br>15:56<br>00:00<br>00:00<br>00:00<br>00:00<br>00:00<br>00:00<br>00:00<br>00:00<br>00:00 | 512<br>512<br>512<br>512<br>512<br>512<br>512<br>1810<br>237<br>473<br>5111<br>127<br>83 |               | MkDir<br>View<br>Exec<br>Rename<br>Delete<br>Refresh<br>Dirlnfo |
|                                                                                                    |                                                                                                    |                                                                                        | C ASCII | œ                                                             | Binary       | <b></b>                                            | uto                                                                             |                                                                                                    |                                                                                                    |                                                                                          |               |                                                                 |
| 250 CWD command succe<br>PWD<br>257 ''/home_pub/9/2/0175                                                                                                    | ssful.<br>50169219'' is current director                                                                                                    | у.                                                                                     |         |                                                               |              |                                                    |                                                                                 |                                                                                                    |                                                                                                    |                                                                                          |               | ▲<br>▼                                                          |
| Close                                                                                                    | Cancel                                                                                                    |                                                                                        | jWnd    |                                                               | <u>H</u> elp | 5                                                  | <u>O</u> p                                                                      | itions                                                                                                    |                                                                                                    | About                                                                                    | E <u>x</u> it |                                                                 |

Im Remote Site Fenster erscheint Ihr Homeverzeichnis. Verändern oder löschen Sie bitte keine Dateien oder Ordner, die mit einem Punkt beginnen, dies sind Sytemdaten.

Wählen Sie im Local System den gewünschten Ordner, markieren Sie auf der Remote Site die gewünschten Dateien und drücken Sie in der Mitte auf den Pfeil nach links.

Letzte Änderung: 11.04.08

J. Baumgarten, RZ

#### Export der Recherche-Ergebnisse vom CD-ROM-Server

Aus den meisten Datenbanken lassen sich Ihre Rechercheergebnisse exportieren. Da die Capio-Terminals weder über Festplatte noch über ein Diskettenlaufwerk verfügen, wurde für den Export Ihre Ergebnisse ein ftp-Server eingerichtet, den Sie als *Laufwerk Q:* auf den Terminals finden und auf dem Sie Ihre Daten ablegen können.

Geben Sie Ihren Texten einen eindeutigen Namen, da von allen Capio-Terminals in den gleichen Ordner gespeichert wird. Die gespeicherten Daten werden nach Ablauf von 4 Tagen automatisch gelöscht.

Speichern der Daten auf dem ftp-Server am Beispiel der Datenbank Lexikon der Biochemie:

Wählen Sie 'Exportieren' im Menü 'Datei':

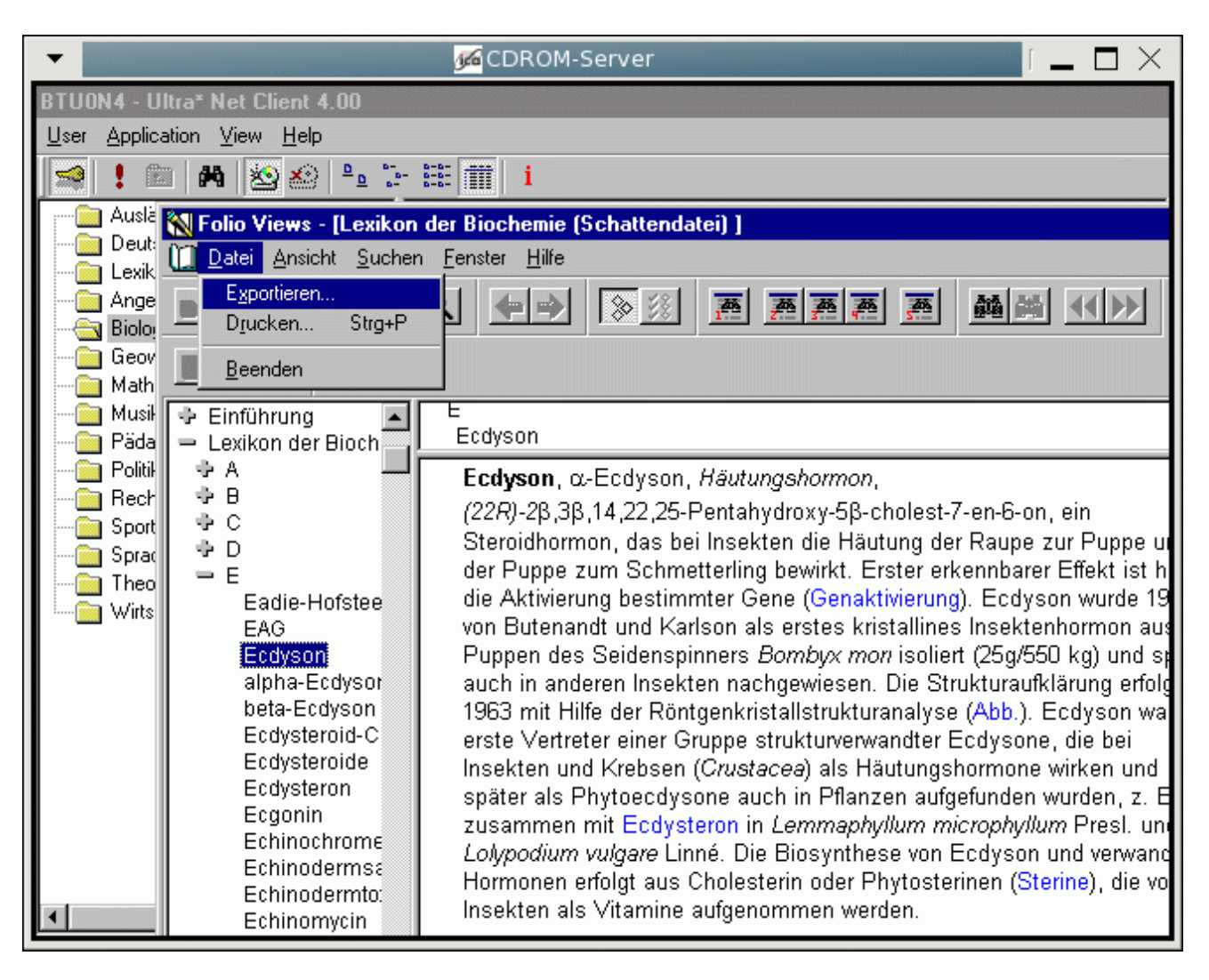

Wählen Sie im Pulldown-Menü des 'Save As-Fensters' das Laufwerk Q: (pub auf btu0x9):

| -                 |                    |                               | 🚾 CDROM-Server                                                                                           |                                                       |
|-------------------|--------------------|-------------------------------|----------------------------------------------------------------------------------------------------|-------------------------------------------------------|
| BTUON4 - U        | ltra* Net Cl       | ient 4.00                     |                                                                                                    |                                                       |
|                   | ation <u>v</u> iew | <u>H</u> eip                  | 8-8- Sware                                                                                               |                                                       |
|                   | ≝   <b>#</b> 9   ≊ | ) <u>v</u> e 👘                |                                                                                                    |                                                       |
| Auslà             | 📉 Folio Vi         | ews - [Lexikor                | n der Biochemie (Schattendatei) ]                                                                        |                                                       |
| E Lexik           | Datei D            | <u>A</u> nsicht <u>S</u> uche | en <u>F</u> enster <u>H</u> ilfe                                                                         |                                                       |
| 🛅 Ange            |                    | <b>5</b> <i>6</i> h           |                                                                                                    |                                                       |
| Geov              |                    | Exportieren                   | ?                                                                                                    | ×                                                     |
| - 🦲 Math          |                    | Save in:                      | 🖵 pub on 'btu0x9' (Q;) 💿 💽 👘 📰 📰                                                                         |                                                       |
| Musik<br>Di Diada | 🜩 Einfüł           |                               |                                                                                                    | -                                                     |
| Politik           | → A                | j≣j ghj                       | (0:)                                                                                                    |                                                       |
| 🛛 🦳 🧰 Rech        |                    |                               | (P:)                                                                                                    | on ein                                                |
| Sport             | 9 C                |                               | Quiton balax5 (c.)                                                                                       | ie zur Puppe u                                        |
| i Sprac           | = E                |                               | 💁 (Z:)                                                                                                   | arer Effekt ist h                                     |
| Wirts             | Ea Ea              |                               | 😼 Network Neighborhood                                                                                   | lyson wurde 19                                        |
|                   | E/                 |                               | My Briełcase                                                                                             | (550 kg) und st                                       |
|                   | alı                | -                             |                                                                                                    | ufklärung erfolg                                      |
|                   | be<br>Ed           | File <u>n</u> ame:            | biochem Exportieren                                                                                      | ). Ecdyson wa                                         |
|                   | EC                 | Save as <u>t</u> ype:         | Allgemeiner Text (*.TXT)                                                                                 | ne, die bei<br>ne wirken und                          |
|                   | Ec                 | Euporthoroich                 | Alabarita Anaiaha                                                                                        | n wurden, z. E                                        |
|                   | E0<br>Fr           | Exportuereich:                |                                                                                                    | J <i>vilum</i> Presi. un                              |
|                   | Eci                | hinodermsa                    | Longpourann vargare Linne. Die Diosynthese von Lon<br>Hormonen erfolgt aus Cholesterin oder Phytostering | <del>ays</del> on und verwand<br>en (Sterine), die vo |
| •                 | Eci<br>Eci         | hinodermto:<br>hinomycin      | Insekten als Vitamine aufgenommen werden.                                                                | sh (orenne), die vo                                   |

Geben Sie Ihrer Datei einen Namen und bestätigen Sie mit 'Save'.

#### Wie kriege ich meine Daten nun wieder ?

Sie haben zwei Möglichkeiten sich Ihre Daten auf einen anderen Rechner oder nach Hause zu holen.

1. mit einem Browser (Internet Explorer, Netscape)

Geben Sie <u>*ftp://btu0x9.ub.uni-bayreuth.de/pub/*</u> in die Adresszeile.

| 90  | <ul> <li>Itp://btu0x9.ub.uni-bayreuth.de/pub/</li> </ul> |
|-----|----------------------------------------------------------|
| * 🛠 | FTP-Verzeichnis /pub/ auf btu0x9.ub.uni-bayreuth.de      |

Klicken Sie auf Seite und anschließend auf FTP-Site in Windows-l

#### Eine Ebene höher

| 04/10/2008 01:40 | 42,116  | JURE070111385.htm  |
|------------------|---------|--------------------|
| 04/07/2008 10:00 | 275,247 | WaffenG.mht        |
| 04/10/2008 12:29 | 374     | ghj.txt            |
| 04/07/2008 10:00 | 275,247 | juris - Wissen was |
| 04/10/2008 10:52 | 68,286  | plexikon.RTF       |

# Index von ftp://btu0x9.ub.uni-bayreuth.de/pub/

#### In den übergeordneten Ordner wechseln

| JURE070111385.htm            | 42  | KB | 10.04.2008 | 13:40:00  |
|------------------------------|-----|----|------------|-----------|
| WaffenG.mht                  | 269 | KB | 07.04.2008 | 10:00:00  |
| ] ghj.txt                    | 1   | KB | 10.04.2008 | 12:29̃:00 |
| juris - Wissen was zĤhlt.mht | 269 | KB | 07.04.2008 | 10:00:00  |
| plexikon.RTF                 | 67  | KB | 10.04.2008 | 10:52:00  |

2. mit einem ftp-Programm (am Beispiel WS-ftp)

Beim Start von WS-ftp öffnet sich das Fenster 'Eigenschaften von Session'. Wählen Sie 'New', um ein neues Profil zu erstellen.

- Im Feld 'Profile Name' tragen Sie einen Namen für das Profil ein.
- In das Feld 'Host Name/Address' müssen Sie den Namen des Rechners oder die dazugehörende IP-Adresse schreiben (*btuOx9.ub.uni-bayreuth.de* bzw. *132.180.76.49*)

- Belassen Sie 'Automatic detect' unter 'Host Type'
  Markieren Sie 'Anonymous'
  Als Passwort dient Ihre Email-Adresse

- Checken Sie das Kästchen 'Save Pwd'

| TR WS_FTP LE                                                                                                    |                                                                                                    |                                                                                                |                                                                             |                                               |               | <u>_                                    </u> |
|----------------------------------------------------------------------------------------------------|----------------------------------------------------------------------------------------------------|------------------------------------------------------------------------------------------------|-----------------------------------------------------------------------------|-----------------------------------------------|---------------|----------------------------------------------|
| Local System                                                                                                    |                                                                                                    |                                                                                                |                                                                             |                                               |               |                                              |
| C:\Programme\WS_H                                                                                                    | TP                                                                                                    |                                                                                                | <b>T</b>                                                                    |                                               |               | •                                            |
|                                                                                                    |                                                                                                    | Eigenschaften von Se                                                                           | ession                                                                      | ? ×                                           |               |                                              |
| Name                                                                                                    | Date                                                                                                    | Size General Startup A                                                                         | dvanced   Firewall                                                          | Date                                          | Size          | ChgDir                                       |
| Complete.wav<br>Connect.wav<br>Connect.connect.connect.conne | 20010710 14:59<br>20010710 14:59<br>20010710 14:59<br>20010710 14:59<br>20010710 14:59<br>20010710 14:59<br>20010710 14:59<br>20010920 16:01 | 121 Profile Nam<br>143 Don Host <u>Name/Addres</u><br>1029 66 Host <u>I</u> yp<br>2467 User IE | e: Q<br>s: btu0x9.ub.uni-bayreuth.de<br>e: Automatic detect<br>): anonymous | New     Dglete     Dglete     ✓     Anonymous |               | MkDir<br>View<br>Exec<br>Rename              |
| Implies       FTP11100         Implies       WS_FTP95.exe         Implies       WSFTP32.dll         Implies       [-a-]         Implies       [-a-]         Implies       [-a-]         Implies       [-a-]                                                                                                    | 20010919 13:48<br>20010710 14:59<br>20010710 14:59                                                                                           | 4280 <u>P</u> assword<br>3681 A <u>c</u> cour<br>C <u>o</u> mment:                             | d: me@work.de                                                               | Save Pwd                                      |               | Delete<br>Refresh<br>Dirlnfo                 |
| WINSOCK.DLL: WinSock 2<br>WS_FTP LE 5.08 2000.01.                                                                                                    | 2.0<br>13, Copyright © 1992-2000 lpsv                                                                                                    | vitch, Inc.                                                                                    | Abbrechen Übern                                                             |                                               | (             |                                              |
| <u>C</u> onnect                                                                                                    | Ca <u>n</u> cel                                                                                                    | LogWnd                                                                                         | <u>H</u> elp                                                                | <u>Options</u>                                | <u>A</u> bout | Exit                                         |

Bestätigen Sie Ihre Angaben mit 'Übernehmen' und drücken Sie abschließend 'OK'.

| WS_FTP LE btu0x9.ub.                                                                                                    | uni-bayreuth.de                                                                                                    |                                                                                        |         |                                                             |                                                                             |      |                                                                    |                                           |                                 |               | <u>- 0 ×</u>                                         |
|----------------------------------------------------------------------------------------------------|----------------------------------------------------------------------------------------------------|----------------------------------------------------------------------------------------|---------|-------------------------------------------------------------|-----------------------------------------------------------------------------|------|--------------------------------------------------------------------|-------------------------------------------|---------------------------------|---------------|------------------------------------------------------|
| Local System                                                                                                    |                                                                                                    |                                                                                        |         |                                                             | -Remote Si                                                                  | e    |                                                                    |                                           |                                 |               |                                                      |
| C:\Programme\WS_                                                                                                    | FTP                                                                                                    |                                                                                        |         | •                                                           | 1                                                                           |      |                                                                    |                                           |                                 |               | •                                                    |
| ^ Name                                                                                                    | Date                                                                                                    | Size                                                                                   | c       | hgDir                                                       |                                                                             | Name | Date                                                               |                                           | Size                            |               | ChgDir                                               |
| Complete.wav<br>Connect.wav<br>error.wav<br>remove.exe<br>W whatsnew.txt<br>WS_FTP.hlp<br>WS_FTP.ini<br>WS_FTP.LOG<br>WS_FTP95.exe<br>WSFTP32.dll<br>[-a-]<br>[-c-]<br>[-d-] | 20010710 14:59<br>20010710 14:59<br>20010710 14:59<br>20010710 14:59<br>20010710 14:59<br>20010710 14:59<br>20010925 09:59<br>20010919 13:46<br>20010710 14:59<br>20010710 14:59 | 12118<br>14354<br>10008<br>102912<br>6699<br>246726<br>2072<br>140<br>428032<br>368128 |         | 1kDir<br>/iew<br>ixec<br>ename<br>elete<br>efresh<br>irInfo | <ul> <li>bin</li> <li>dev</li> <li>etc</li> <li>pub</li> <li>usr</li> </ul> |      | 20000518 (<br>20000518 (<br>20000518 (<br>20010925 (<br>20000518 ( | 00:00<br>00:00<br>00:00<br>07:36<br>00:00 | 512<br>512<br>512<br>512<br>512 |               | View<br>Exec<br>ename<br>)elete<br>efresh<br>DirInfo |
|                                                                                                    |                                                                                                    |                                                                                        | C ASCII | 🖲 Bina                                                      | ary 🗖                                                                       | Auto |                                                                    |                                           |                                 |               |                                                      |
| 150 Opening ASCII mode<br>Received 260 bytes in 0.1<br>226 Transfer complete.                                                                                                | data connection for /bin/ls.<br>secs, (20.00 Kbps), transfer su                                                                                                    | icceeded                                                                               |         |                                                             |                                                                             |      |                                                                    |                                           |                                 |               | •                                                    |
| <u>C</u> lose                                                                                                    | Cancel                                                                                                    |                                                                                        | Wnd     |                                                             | <u>H</u> elp                                                                |      | Options                                                            |                                           | About                           | E <u>x</u> it |                                                      |

Klicken Sie im Fenster 'Remote Site' auf den Ordner 'pub', um Ihre gespeicherten Dateien zu sehen.

| WS_FTP LE btu0x9.ub.u                                                                                                    | ini-bayreuth.de                                                                                                    |                                                                                        |         |                                                           |                                            |                                        |                                          |                                              |                              | >                                                               |
|----------------------------------------------------------------------------------------------------|----------------------------------------------------------------------------------------------------|----------------------------------------------------------------------------------------|---------|-----------------------------------------------------------|--------------------------------------------|----------------------------------------|------------------------------------------|----------------------------------------------|------------------------------|-----------------------------------------------------------------|
| -Local System                                                                                                    |                                                                                                    |                                                                                        |         |                                                           | Remote Site                                |                                        |                                          |                                              |                              |                                                                 |
| C:\Programme\WS_I                                                                                                    | FTP                                                                                                    |                                                                                        |         |                                                           | /pub                                       |                                        |                                          |                                              |                              | •                                                               |
| ^ Name                                                                                                    | Date                                                                                                    | Size                                                                                   |         | ngDir                                                     |                                            | Name                                   | [                                        | Date                                         | Size                         | ChgDir                                                          |
| Complete.wav<br>connect.wav<br>error.wav<br>remove.exe<br>whatsnew.txt<br>WS_FTP.hlp<br>WS_FTP.ini<br>WS_FTP.LOG<br>WS_FTP95.exe<br>WSFTP32.dll<br>[-a-]<br>[-c-]<br>[-d-] | 20010710 14:59<br>20010710 14:59<br>20010710 14:59<br>20010710 14:59<br>20010710 14:59<br>20010710 14:59<br>20010925 09:59<br>20010919 13:46<br>20010710 14:59<br>20010710 14:59 | 12118<br>14354<br>10008<br>102912<br>6699<br>246726<br>2072<br>140<br>428032<br>368128 |         | kDir<br>iew <<br>xec><br>name<br>elete<br>sfresh<br>iInfo | ∎<br>igover<br>1096.<br>im named<br>iosTUM | mance<br>TXT<br>lerdatei.rtf<br>IG.TXT | 200109:<br>200109:<br>200109:<br>200109: | 25 03:10<br>21 06:55<br>25 07:36<br>24 11:23 | 512<br>102657<br>2878<br>589 | MkDir<br>View<br>Exec<br>Rename<br>Delete<br>Refresh<br>Dirlnfo |
|                                                                                                    |                                                                                                    | (                                                                                      | o ascii | Binary                                                    | A                                          | Auto                                   |                                          |                                              |                              |                                                                 |
| 150 Opening ASCII mode d<br>Received 243 bytes in 0.1<br>226 Transfer complete.                                                                                            | lata connection for /bin/ls.<br>secs, (20.00 Kbps), transfer st                                                                                                    | icceeded                                                                               |         |                                                           |                                            |                                        |                                          |                                              |                              | •<br>•                                                          |
| <u>C</u> lose                                                                                                    | Cancel                                                                                                    | LogW                                                                                   | /nd     | H                                                         | lp                                         | Options                                | \$                                       | Abo                                          | ut                           | E <u>x</u> it                                                   |

Markieren Sie die gewünschten Dateien (Klick + Strg bzw. Shift-Taste). Klicken Sie auf das Feld <--, um Ihre Dateien auf Ihren lokalen Rechner zu übertragen.

Letzte Änderung: 11.04.2008

J. Baumgarten